#### 2021 Open Enrollment: How to Enroll a Dependent

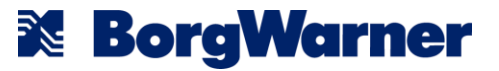

## How to Enroll a Dependent

1. Click on "Manage" or "Enroll" the Benefit Tile.

| 2021 US Legacy DT Open Enrollment                     |                  |                                          |  |
|-------------------------------------------------------|------------------|------------------------------------------|--|
|                                                       |                  | Projected Total Cost (Monthly)<br>\$0.00 |  |
| Health Care and Accounts                              |                  |                                          |  |
| Medical<br>Cigna US Basic HRA - 4+ Wellness Points    | Contal<br>Walved | Vision<br>Walved                         |  |
| Cost (Monthly) Included Coverage Employee Only Manage | Enroll           | Enroll                                   |  |

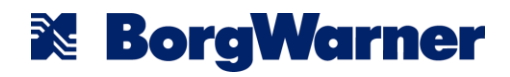

- 2. Select the Plan you want to elect.
- 3. Select "Confirm and Continue".

| Medical                                                         |                                                     |                      |                                |                     |
|-----------------------------------------------------------------|-----------------------------------------------------|----------------------|--------------------------------|---------------------|
| Plans Available<br>Select a plan or Waive to opt out<br>2 items | of Medical. The displayed cost of waived plans assu | imes coverage        | for Employee Only.             | <b>≡</b> □ <b>'</b> |
| *Selection                                                      | Benefit Plan                                        | You Pay<br>(Monthly) | Company Contribution (Monthly) | Plan Details        |
| <ul><li>Select</li><li>Waive</li></ul>                          | Cigna US Basic HRA - 4+ Wellness<br>Points          | Included             | \$445.00                       | BorgWarner Me       |
| <ul><li>Select</li><li>Waive</li></ul>                          | Cigna US BuyUp HRA - 4+ Wellness<br>Points          | \$95.50              | \$859.50                       | BorgWarner Me       |
| 4                                                               |                                                     |                      |                                | Þ                   |
|                                                                 |                                                     |                      |                                |                     |
|                                                                 |                                                     |                      |                                |                     |
| Confirm and Continue                                            | Cancel                                              |                      |                                |                     |

© BorgWarner Inc.

**BorgWarner** 

- 4. Select "Coverage Type".
- 5. Select "Confirm and Continue".
- 6. Select "Add New Dependent".

7. Hit "Ok".

| Dependents               |                                                   |                                                                          |
|--------------------------|---------------------------------------------------|--------------------------------------------------------------------------|
| Add a new dependent or s | select an existing dependent from the list below. |                                                                          |
| Coverage *               | × Employee + One …                                |                                                                          |
|                          | Search                                            |                                                                          |
| Plan cost (Monthly)      | Employee Only                                     |                                                                          |
|                          | O Employee + One                                  | Dependents                                                               |
| Add New Depend           | e Employee + Family                               | Add a new dependent or select an existing dependent from the list below. |
|                          |                                                   | Coverage * × Employee + One … :=                                         |
|                          |                                                   | Plan cost (Monthly)                                                      |
|                          |                                                   | Add New Dependent                                                        |

**BorgWarner** 

© BorgWarner Inc.

d My Dopondont From Enrollmon

8. Add dependent information in required fields. (Be sure to include the SSN under "National ID" if the dependent has one.)

9. Select "Save".

| Namo                                                                          | Porcenal Information      |
|-------------------------------------------------------------------------------|---------------------------|
|                                                                               |                           |
| Country * × United States of America                                          | Relationship *            |
| Prefix :=                                                                     | Date of Birth *           |
| First Name *                                                                  | Age (empty)               |
|                                                                               | Gender * select one v     |
| Middle Name                                                                   | Citizenship Status        |
| Last Name *                                                                   | Tobacco Use Uses Tobacco  |
| Suffix                                                                        | * 🔿 Yes                   |
|                                                                               | ○ N0                      |
|                                                                               | Full-time Student         |
|                                                                               | Student Status Start Date |
|                                                                               | Student Status End Date   |
|                                                                               | Disabled                  |
| Allow Duplicate Name                                                          |                           |
| Check this box only when there is more than one dependent with the same name. |                           |
| National IDa                                                                  |                           |
| National IDS                                                                  |                           |
| Add                                                                           |                           |
| Save Cancel                                                                   |                           |

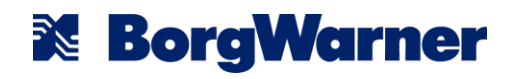

← Medical - Cigna US Basic HRA - 5+ Wellness Points

 If you need to add additional dependents, repeat steps 6 – 9. Ensure the correct coverage is selected.

11. Hit "Save".

12. Repeat the process for the Dental and Vision plans.

| Depend        | ents                                       |                    |               | ~     | <ul> <li>Health Care Instructions</li> </ul> |        |
|---------------|--------------------------------------------|--------------------|---------------|-------|----------------------------------------------|--------|
| Add a new dep | endent or select an existing dependent fro | om the list below. |               | Plan  | Description BorgWarner Medical               |        |
| Coverage      | * Employee + One …                         | :=                 |               | Provi | der Website Cigna                            |        |
| Plan cost (Mo | onthly)                                    |                    |               | Gen   | neral Instructions                           |        |
| Add Nov       | u Dependent                                |                    |               | Sele  | ect or Waive the available plan              | optior |
| Add New       | Dependent                                  |                    |               |       |                                              |        |
| 1 item        |                                            |                    | =             |       |                                              |        |
| Select        | Dependent                                  | Relationship       | Date of Birth |       |                                              |        |
|               | Jane Doe                                   | Spouse             | 01/01/1985    | *     |                                              |        |
| 4             |                                            |                    |               | • •   |                                              |        |
|               |                                            |                    |               |       |                                              |        |
|               |                                            |                    |               |       |                                              |        |
|               |                                            |                    |               |       |                                              |        |
|               |                                            |                    |               |       |                                              |        |
|               |                                            |                    |               |       |                                              |        |
|               |                                            |                    |               |       |                                              |        |

**X** BorgWarner

#### © BorgWarner Inc.

If the dependent is newly enrolled on the plans, please upload supporting documentation that shows relationship to the employee; i.e. copy of marriage license, copy of birth certificates, or tax forms in the 'Attachments' drop box prior to submission on the 'View Summary Page'

Or, send supporting documentation to HRLink@borgwarner.com

| Attachments                                                                                                    |                                                                                                    |                                                                                                    |
|----------------------------------------------------------------------------------------------------|----------------------------------------------------------------------------------------------------|----------------------------------------------------------------------------------------------------|
|                                                                                                    | Drop files here                                                                                                    |                                                                                                    |
| Electronic Signature Understand the benefits I elect here will remain in effect during the plan year for which I made th must notify human Resources and complete the necessary paperwork/process within 30 days or electronic or signature and the signature of the plan year for which I made th end of the plan year (Desembed 21 st), any remaining balance will be forthead in accordance with PSA benefits. In this regard, understand that Bogdymer will be into the plan year (or work to any inspate PSA benefits. In this regard, understand that Bogdymer will not inspate any income tax without plan year (Desembed in to long understand that Bogdymer will not inspate any income tax without plan the regard, understand that Bogdymer will not inspate any income tax with paperbased vacation time which has been used/paid and for which have not yet fully contributed inset to defraud, submits an application of files a claim containing any materially false or missi Accept | slection and that I cannot make changes to these elections unless I experience a qualified change in status event, as described in the Summary Plan Description. If I have a change in status event, there are the event in the status event, as described in the Summary Plan Description. If I have a change in status event, as described in the Summary Plan Description. If I have a change in status event, as described and plan of the status event, as described in the Summary Plan Description. If I have a change in status event, as described in the Summary Plan Description. If I have a change in status event, as described in the status event, as described in the status event is unless than in writing I understand that if A on clusa as a final description of the status event is an event of the status event is an event in the status event is an event of the status event is an event of the status event event of the status event event event of the status event event of the status event e | itus event. I understand th<br>inta and out-of-pocket limit<br>the contributions I make<br>o a Dependent Care F&Ab<br>at I am solely responsible<br>ir medical, dental, vision, a<br>the following events: (i)<br>asses to satisfy any of the<br>of the following events:<br>asses who knowingly and w<br>eligible dependent. |
| Submit Save for Later Cancel                                                                                                    |                                                                                                    |                                                                                                    |

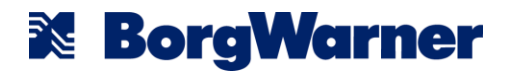